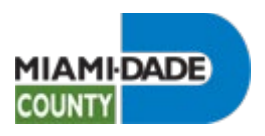

# **Review Current Benefits During Open Enrollment**

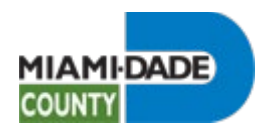

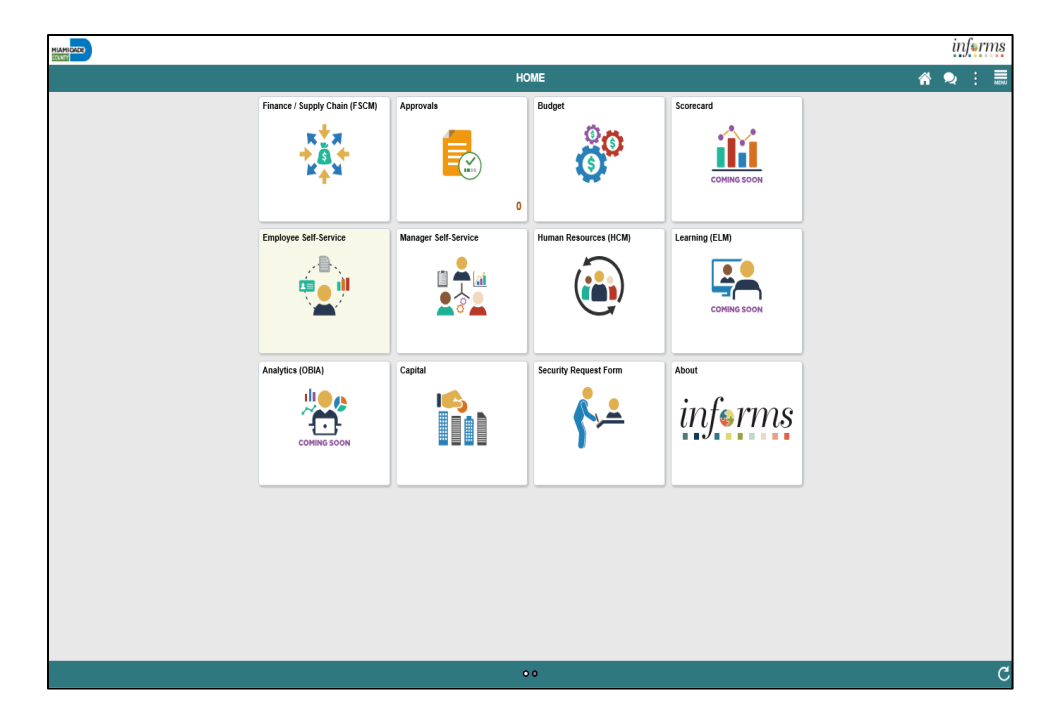

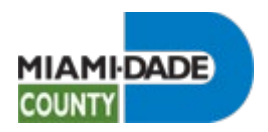

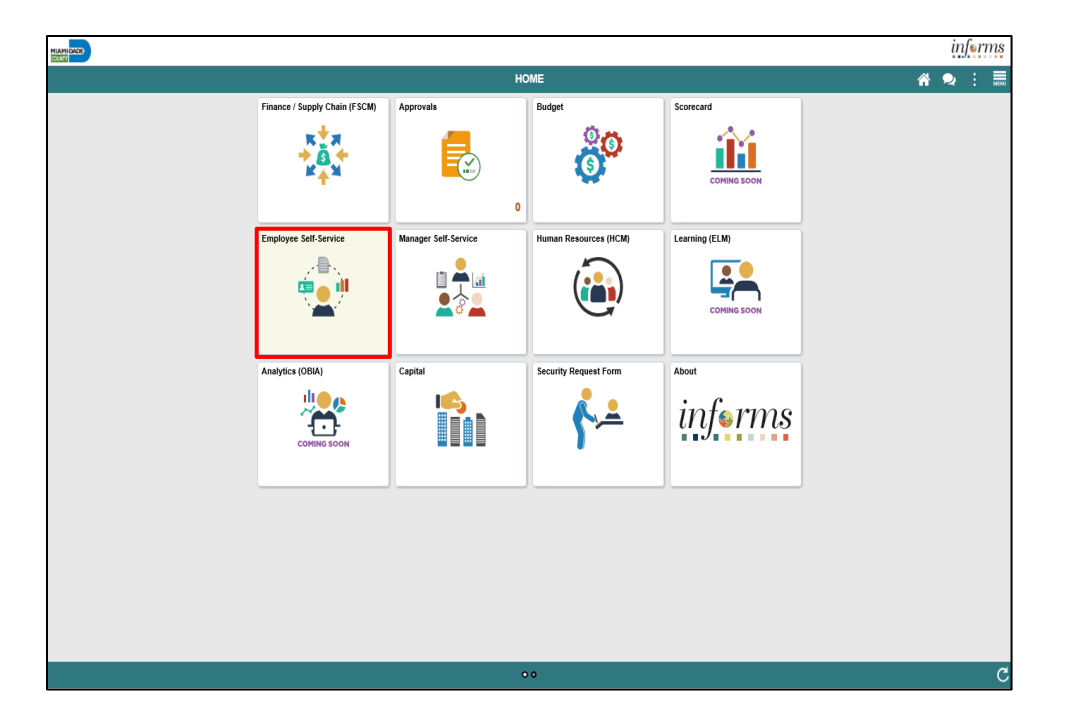

Click the **Employee Self-Service** tile.

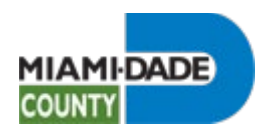

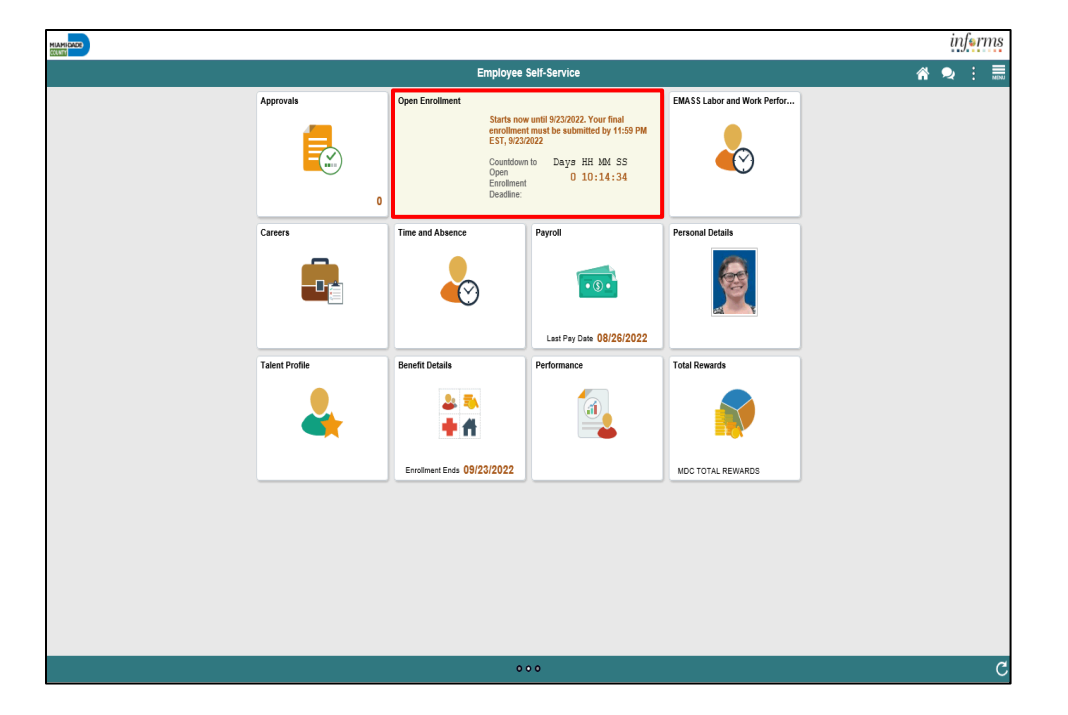

Click the **Open Enrollment** tile.

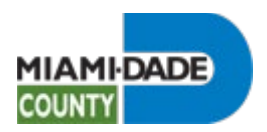

| X Exit                                          |                                   | Open Enrollment | :      |
|-------------------------------------------------|-----------------------------------|-----------------|--------|
| Enrollment Period 9/7/2022 - 9/14<br>Marie Hill | 2022                              |                 | Next > |
| Welcome<br>O Not Starled                        | Task: Personal Information - Name |                 |        |
| Personal Information     Visited                | Marie Hill Current                | >               |        |
| Name<br>Visited                                 |                                   |                 |        |
| Home and Mailing Address<br>Complete            |                                   |                 |        |
| Contact Information  Visited                    |                                   |                 |        |
| Dependent/Beneficiary Info<br>Complete          |                                   |                 |        |
| Benefits Summary<br>O Not Started               |                                   |                 |        |
| Benefits Enrollment<br>O Not Started            |                                   |                 |        |
| Benefits Statements<br>O Not Started            |                                   |                 |        |
| Summary<br>O Not Started                        |                                   |                 |        |
|                                                 |                                   |                 |        |
|                                                 |                                   |                 |        |
|                                                 |                                   |                 |        |
|                                                 |                                   |                 |        |

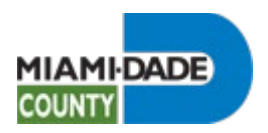

| X Exit                                          | Open Enrollment                                        |                   |
|-------------------------------------------------|--------------------------------------------------------|-------------------|
| Enrollment Period 9/7/2022 - 9/14<br>Marie Hill | 2022                                                   | < Previous Next > |
| Welcome<br>O Not Starled                        | Task: Personal Information - Home and Mailing Address  |                   |
| Personal Information     Visited                | Troure Audress<br>1234 Colins Avenue<br>APT Current >> |                   |
| Name<br>Visited                                 | MIAMI BEACH, FL 33141                                  |                   |
| Home and Mailing Address<br>Complete            | Mailing Address<br>1324 S Main Current >>              |                   |
| Contact Information  Visited                    |                                                        |                   |
| Dependent/Beneficiary Info<br>Complete          |                                                        |                   |
| Benefits Summary<br>O Not Started               |                                                        |                   |
| Benefits Enrollment<br>O Not Started            |                                                        |                   |
| Benefits Statements<br>O Not Started            |                                                        |                   |
| Summary<br>O Not Started                        |                                                        |                   |
|                                                 |                                                        |                   |
|                                                 |                                                        |                   |
|                                                 |                                                        |                   |
|                                                 |                                                        |                   |

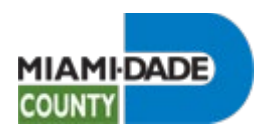

| F | Review | Current | Benefits | During | Open | Enrolln | nent |
|---|--------|---------|----------|--------|------|---------|------|
|   |        |         |          |        |      |         |      |

| X Exit                                         |                            | Оре                 | n Enrollment |           |
|------------------------------------------------|----------------------------|---------------------|--------------|-----------|
| Enrollment Period 9/7/2022 - 9/1<br>Marie Hill | 4/2022                     |                     |              |           |
| Welcome<br>O Not Started                       | Task: Personal Information | Contact Information |              |           |
| Personal Information     Visited               | +                          |                     |              |           |
| Name                                           | Number                     | Extension           | Туре         | Preferred |
| Visited                                        | 305/555-5555               |                     | Mobile       | ✓ >       |
| Home and Mailing Address<br>Complete           | 305/123-1234               |                     | Home         | >         |
| Contact Information  Visited                   | Email                      |                     |              |           |
| Dependent/Beneficiary Info<br>© Complete       | +                          |                     |              |           |
| D                                              | Email Address              |                     | Туре         | Preferred |
| O Not Started                                  | marie.hill@miamidade.gov   |                     | Business     | ✓ >       |
| Benefits Enrollment<br>O Not Started           | Instant Message            |                     |              |           |
| Benefits Statements                            | No data exists.            |                     |              |           |
| O Not Started                                  | Add IM                     |                     |              |           |
| Summary<br>O Not Started                       |                            |                     |              |           |
|                                                |                            |                     |              |           |
|                                                |                            |                     |              |           |
|                                                |                            |                     |              |           |
|                                                |                            |                     |              |           |
|                                                |                            |                     |              |           |
|                                                |                            |                     |              |           |
|                                                |                            |                     |              |           |

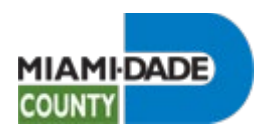

| Review | Current | Benefits | During | Open | Enrolln | nent |
|--------|---------|----------|--------|------|---------|------|
|        |         |          |        |      |         |      |

| X Exit                                          |                                  | Open Enr     | oliment     |            | :                                      |
|-------------------------------------------------|----------------------------------|--------------|-------------|------------|----------------------------------------|
| Enrollment Period 9/7/2022 - 9/14<br>Marie Hill | /2022                            |              |             |            | <pre>     Previous     Next     </pre> |
| Welcome<br>O Not Started                        | Task: Dependent/Beneficiary Info |              |             |            |                                        |
| Personal Information                            | Add Individual                   | Delationabia | Panofisian  | Descendent |                                        |
| Dependent/Beneficiary Info                      | JASON HILL                       | Spouse       | Denencially | √          | >                                      |
| Benefits Summary<br>O Not Started               | Jane Doe                         | Child        | ~           | ~          | >                                      |
| Benefits Enrollment<br>O Not Started            |                                  |              |             |            |                                        |
| Benefits Statements<br>O Not Started            |                                  |              |             |            |                                        |
| Summary<br>O Not Started                        |                                  |              |             |            |                                        |
|                                                 |                                  |              |             |            |                                        |
|                                                 |                                  |              |             |            |                                        |
|                                                 |                                  |              |             |            |                                        |
|                                                 |                                  |              |             |            |                                        |
|                                                 |                                  |              |             |            |                                        |
|                                                 |                                  |              |             |            |                                        |
|                                                 |                                  |              |             |            |                                        |

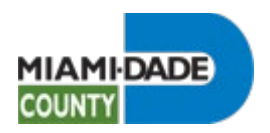

| X Exit                                         |                                                                                              | Open Enrollment                                      |                                                              | :               |
|------------------------------------------------|----------------------------------------------------------------------------------------------|------------------------------------------------------|--------------------------------------------------------------|-----------------|
| Enrollment Period 9/7/2022 - 9/1<br>Marie Hill | 4/2022                                                                                       |                                                      |                                                              | Previous Next > |
| Welcome<br>O Not Starled                       | Marie Hill 📀<br>Erp Business Analyst 1                                                       |                                                      |                                                              |                 |
| Personal Information     Visited               | Task: Benefits Summary                                                                       |                                                      |                                                              |                 |
| Dependent/Beneficiary Info<br>Complete         | To view your benefits as of another date, enter the date and select Refree<br>My Benefits or | sh.<br>n 09/14/2022 📰 Refresh                        |                                                              |                 |
| Benefits Summary Visited                       | Benefit Plans                                                                                |                                                      |                                                              |                 |
| Benefits Enrollment<br>O Not Started           |                                                                                              |                                                      |                                                              | ۲.              |
| Benefits Statements<br>O Not Started           | Medical                                                                                      | Dental                                               | Vision                                                       |                 |
| Summary<br>O Not Started                       | Vian Select Avantage HulO<br>Coverage Employee + Spose                                       | Coverage Employee + 1 (Couple                        | Plan Humana Vision standard<br>Coverage Employee + 1 (Couple |                 |
|                                                | Review                                                                                       | Review                                               |                                                              | Review          |
|                                                | Life                                                                                         | Florida Retirement System                            |                                                              |                 |
|                                                | Plan Basic Life<br>Coverage Salary                                                           | Plan FRS inv Plan Regular<br>Coverage 3% of Earnings |                                                              |                 |
|                                                |                                                                                              | Review                                               |                                                              |                 |

Click the Medical object.

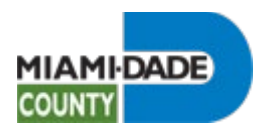

|                                                                                                    |                                                   | Medical | × |
|----------------------------------------------------------------------------------------------------|---------------------------------------------------|---------|---|
|                                                                                                    |                                                   |         |   |
| My Benefits on 09/14/2022<br>This is Current Enrollment                                                       |                                                   |         |   |
| All of our medical choices promote wellness as part of their ber<br>dependents if you become sick or injured. | nefits and are available to protect your and your |         |   |
| Enrolled Plan Select Advantage HMO                                                                            | 0                                                 |         |   |
| Plan Provider AVMED INC                                                                                       |                                                   |         |   |
| Coverage Employee + Spouse                                                                                    |                                                   |         |   |
| Group Number AAAO-LOC1-001                                                                                    |                                                   |         |   |
| Covered Dependents                                                                                            |                                                   |         |   |
| Dependents that are covered by this plan are listed here. Select                                              | ct the dependent to view or modify.               |         |   |
| Covered Dependents                                                                                            | Relationship                                      |         |   |
| JASON HILL                                                                                                    | Spouse                                            |         |   |
|                                                                                                    |                                                   |         |   |
|                                                                                                    |                                                   |         |   |
|                                                                                                    |                                                   |         |   |
|                                                                                                    |                                                   |         |   |
|                                                                                                    |                                                   |         |   |
|                                                                                                    |                                                   |         |   |
|                                                                                                    |                                                   |         |   |
|                                                                                                    |                                                   |         |   |
|                                                                                                    |                                                   |         |   |
|                                                                                                    |                                                   |         |   |
|                                                                                                    |                                                   |         |   |
|                                                                                                    |                                                   |         |   |
|                                                                                                    |                                                   |         |   |
|                                                                                                    |                                                   |         |   |
|                                                                                                    |                                                   |         |   |
|                                                                                                    |                                                   |         |   |
|                                                                                                    |                                                   |         |   |
|                                                                                                    |                                                   |         |   |

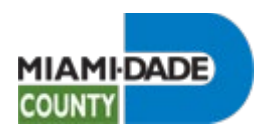

| X Exit                                         |                                                                                               | Open Enroliment                                      |                               | :                 |
|------------------------------------------------|-----------------------------------------------------------------------------------------------|------------------------------------------------------|-------------------------------|-------------------|
| Enrollment Period 9/7/2022 - 9/1<br>Marie Hill | 4/2022                                                                                        |                                                      | (                             | < Previous Next > |
| Welcome<br>O Not Started                       | Marie Hill⊙<br>Erp Business Analyst 1                                                         |                                                      |                               |                   |
| Personal Information     Visited               | Task: Benefits Summary                                                                        |                                                      |                               |                   |
| Dependent/Beneficiary Info<br>Complete         | To view your benefits as of another date, enter the date and select Refrest<br>Mv Benefits on | 09/14/2022                                           |                               |                   |
| Benefits Summary Visited                       | Benefit Plans                                                                                 |                                                      |                               |                   |
| Benefits Enrollment<br>O Not Starled           |                                                                                               |                                                      |                               | Ţ                 |
| Benefits Statements<br>O Not Started           | Medical                                                                                       | Dental<br>Plan, DeltaCare USA DHMO Enriched          | Vision                        |                   |
| Summary<br>O Not Started                       | Coverage Employee + Spouse                                                                    | Coverage Employee + 1 (Couple                        | Coverage Employee + 1 (Couple |                   |
|                                                | Review                                                                                        | Review                                               |                               | Review            |
|                                                | Life                                                                                          | Florida Retirement System                            |                               |                   |
|                                                | Plan Basic Life<br>Coverage Salary                                                            | Plan FRS Inv Plan Regular<br>Coverage 3% of Earnings |                               |                   |
|                                                |                                                                                               | Review                                               |                               |                   |

Click the **Dental** object.

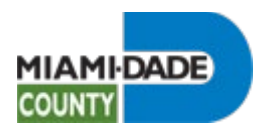

|                                                                       |                                                                      | Dental |
|-----------------------------------------------------------------------|----------------------------------------------------------------------|--------|
|                                                                       |                                                                      |        |
| My Benefits on 09/1<br>This                                           | 4/2022<br>is Gurrent Enrollment                                      |        |
| Dental coverage allows you and your depetition of fillings and crowns | endents to have routine cleaning visits and receive services such as |        |
| Enrolled Plan Delta                                                   | aCare USA DHMO Enriched 🚯                                            |        |
| Plan Provider DEL                                                     | TA DENTAL INSURANCE COMPANY                                          |        |
| Coverage Emp                                                          | loyee + 1 (Couple                                                    |        |
| Group Number 7887                                                     | 3                                                                    |        |
| Covered Dependents                                                    |                                                                      |        |
| Dependents that are covered by this plan                              | are listed here. Select the dependent to view or modify.             |        |
| Covered Dependents                                                    | Relationship                                                         |        |
| JASON HILL                                                            | Spouse                                                               |        |
|                                                                       |                                                                      |        |
|                                                                       |                                                                      |        |
|                                                                       |                                                                      |        |
|                                                                       |                                                                      |        |
|                                                                       |                                                                      |        |
|                                                                       |                                                                      |        |
|                                                                       |                                                                      |        |
|                                                                       |                                                                      |        |
|                                                                       |                                                                      |        |
|                                                                       |                                                                      |        |
|                                                                       |                                                                      |        |
|                                                                       |                                                                      |        |
|                                                                       |                                                                      |        |
|                                                                       |                                                                      |        |
|                                                                       |                                                                      |        |
|                                                                       |                                                                      |        |

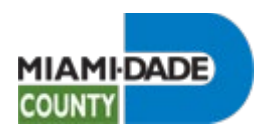

| X Exit                                                           |                                                                                            | Open Enrollment                                                                              |                                                                                         |                   |
|------------------------------------------------------------------|--------------------------------------------------------------------------------------------|----------------------------------------------------------------------------------------------|-----------------------------------------------------------------------------------------|-------------------|
| Enrollment Period 9/7/2022 - 9/14<br>Marie Hill                  | //2022                                                                                     |                                                                                              |                                                                                         | Previous     Next |
| Welcome<br>O Not Starled                                         | Marie Hill 📀<br>Erp Business Analyst 1                                                     |                                                                                              |                                                                                         |                   |
| Personal Information     Visited                                 | Task: Benefits Summary                                                                     |                                                                                              |                                                                                         |                   |
| Dependent/Beneficiary Info<br>Complete                           | To view your benefits as of another date, enter the date and select Refrest My Benefits on | h.<br>09/14/2022 📰 Refresh                                                                   |                                                                                         |                   |
| Benefits Summary Visited                                         | Benefit Plans                                                                              |                                                                                              |                                                                                         |                   |
| Benefits Enrollment<br>O Not Started                             |                                                                                            |                                                                                              |                                                                                         | ٦.                |
| Benefits Statements<br>O Not Started<br>Summary<br>O Not Started | Medical<br>Plan Select Advantage HMO<br>Coverage Employee - Spose<br>& 1 Dependents        | Dental<br>Plan DetaCare USA DHMO Enriched<br>Coverage Employee + 1 (Couple<br>& 1 Dependents | Vision<br>Plan Humana Vision Standard<br>Coverage Employee +1 (Couple<br>4 1 Dependents |                   |
|                                                                  | Review                                                                                     | Review                                                                                       |                                                                                         | Review            |
|                                                                  | Life<br>Plan BasicLife<br>Coverage Salary                                                  | Florida Retirement System<br>Plan FRS ton Plan Regular<br>Coverage 3% of Eamings             |                                                                                         |                   |
|                                                                  |                                                                                            | Review                                                                                       |                                                                                         |                   |

Click the Vision object.

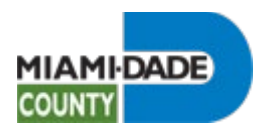

|                                                                                              |                                                  | Vision |
|----------------------------------------------------------------------------------------------|--------------------------------------------------|--------|
|                                                                                              |                                                  |        |
| My Benefits on 09/14/2022<br>This is Current Enrolment                                       |                                                  |        |
| Vision coverage allows you and your dependents to see an ophthalm<br>with your eyecare needs | iologist, optometrist, or optician to assist you |        |
| Enrolled Plan Humana Vision Standard 🚯                                                       |                                                  |        |
| Plan Provider HUMANA INSURANCE COMP                                                          | ANY                                              |        |
| Coverage Employee + 1 (Couple                                                                |                                                  |        |
| Covered Dependents                                                                           |                                                  |        |
| Dependents that are covered by this plan are listed here. Select the o                       | dependent to view or modify.                     |        |
| Covered Dependents                                                                           | Relationship                                     |        |
| JASON HILL                                                                                   | Spouse                                           |        |
|                                                                                              |                                                  |        |
|                                                                                              |                                                  |        |
|                                                                                              |                                                  |        |
|                                                                                              |                                                  |        |
|                                                                                              |                                                  |        |
|                                                                                              |                                                  |        |
|                                                                                              |                                                  |        |
|                                                                                              |                                                  |        |
|                                                                                              |                                                  |        |
|                                                                                              |                                                  |        |
|                                                                                              |                                                  |        |
|                                                                                              |                                                  |        |
|                                                                                              |                                                  |        |
|                                                                                              |                                                  |        |
|                                                                                              |                                                  |        |

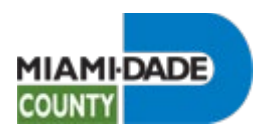

| X Exit                                         |                                                                                               | Open Enrollment                                                                    |                               |                   |
|------------------------------------------------|-----------------------------------------------------------------------------------------------|------------------------------------------------------------------------------------|-------------------------------|-------------------|
| Enrollment Period 9/7/2022 - 9/1<br>Marie Hill | 4/2022                                                                                        |                                                                                    |                               | < Previous Next > |
| Welcome<br>O Not Started                       | Marie Hill⊙<br>Erp Business Analyst 1                                                         |                                                                                    |                               |                   |
| Personal Information     Visited               | Task: Benefits Summary                                                                        |                                                                                    |                               |                   |
| Dependent/Beneficiary Info<br>© Complete       | To view your benefits as of another date, enter the date and select Refrest<br>My Benefits on | h.<br>09/14/2022                                                                   |                               |                   |
| Benefits Summary<br>Visited                    | Benefit Plans                                                                                 |                                                                                    |                               |                   |
| Benefits Enrollment<br>O Not Started           |                                                                                               |                                                                                    |                               | <b>↓</b>          |
| Benefits Statements<br>O Not Started           | Medical                                                                                       | Dental                                                                             | Vision                        |                   |
| Summary<br>O Not Started                       | Coverage Employee + Spouse                                                                    | Coverage Employee + 1 (Couple                                                      | Coverage Employee + 1 (Couple |                   |
|                                                | Review                                                                                        | Benefit Plans<br>Review                                                            |                               | Review            |
|                                                |                                                                                               |                                                                                    |                               |                   |
|                                                | Life<br>Plan Basic Life<br>Coverage Satary                                                    | Florida Retirement System<br>Plan FRS inv Plan Regular<br>Coverage: 3% of Earnings |                               |                   |
|                                                |                                                                                               | Review                                                                             |                               |                   |

### Review Current Benefits During Open Enrollment

Step 13

Click the Florida Retirement System object.

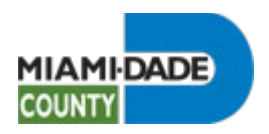

|                                     | Florida Retirement System | × |
|-------------------------------------|---------------------------|---|
| Mu Banafile on 10/14/2022           |                           |   |
| This is Current Enrolment           |                           |   |
| Enrolled Dise, EDS Jav Dise Beautyr |                           |   |
| Contribution 3% of Earnings         |                           |   |
|                                     |                           |   |
|                                     |                           |   |
|                                     |                           |   |
|                                     |                           |   |
|                                     |                           |   |
|                                     |                           |   |
|                                     |                           |   |
|                                     |                           |   |
|                                     |                           |   |
|                                     |                           |   |
|                                     |                           |   |
|                                     |                           |   |
|                                     |                           |   |
|                                     |                           |   |
|                                     |                           |   |
|                                     |                           |   |
|                                     |                           |   |
|                                     |                           |   |

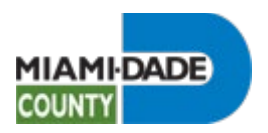

| X Exit                                          |                                                                              | Open Enroliment                                                                                       |                                                              |            |  |  |
|-------------------------------------------------|------------------------------------------------------------------------------|----------------------------------------------------------------------------------------------------|--------------------------------------------------------------|------------|--|--|
| Enrollment Period 9/7/2022 - 9/14<br>Marie Hill | /2022                                                                        |                                                                                                    | < Previous                                                   | Next >     |  |  |
| Welcome<br>O Not Started                        | Marie Hill 📀<br>Erp Business Analyst 1                                       |                                                                                                    |                                                              | ŕ          |  |  |
| Personal Information     Visited                | Task: Benefits Summary                                                       |                                                                                                    |                                                              |            |  |  |
| Dependent/Beneficiary Info<br>Complete          | To view your benefits as of another date, enter the date and select Refresh. |                                                                                                    |                                                              |            |  |  |
| Benefits Summary<br>Visited                     | Benefit Plans                                                                |                                                                                                    |                                                              |            |  |  |
| Benefits Enrollment<br>O Not Starled            |                                                                              |                                                                                                    |                                                              | <b>`</b> ↓ |  |  |
| Benefits Statements<br>Not Started              | Medical                                                                      | Dental                                                                                                | Vision                                                       |            |  |  |
| Summary<br>O Not Started                        | Plan Select Advantage HNO<br>Coverage Employee + Spouse                      | Plan DeltaCare USA DHMD Enriched<br>Coverage Employee + 1 (Couple<br>44 1 Dependents<br>Benefit Plans | Plan Humana Vision Standard<br>Coverage Employee + 1 (Couple |            |  |  |
|                                                 | Review                                                                       | Review                                                                                                | Revie                                                        | 9W         |  |  |
|                                                 | Life<br>Plan Basic Life<br>Coverage Salary                                   | Florida Retirement System<br>Plan FRS Inv Plan Regular<br>Coverage 3% of Earlings                     |                                                              | _          |  |  |
|                                                 |                                                                              | Review                                                                                                |                                                              |            |  |  |

#### End of Procedure.